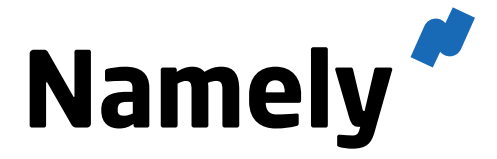

Introduction to Roles & Permissions

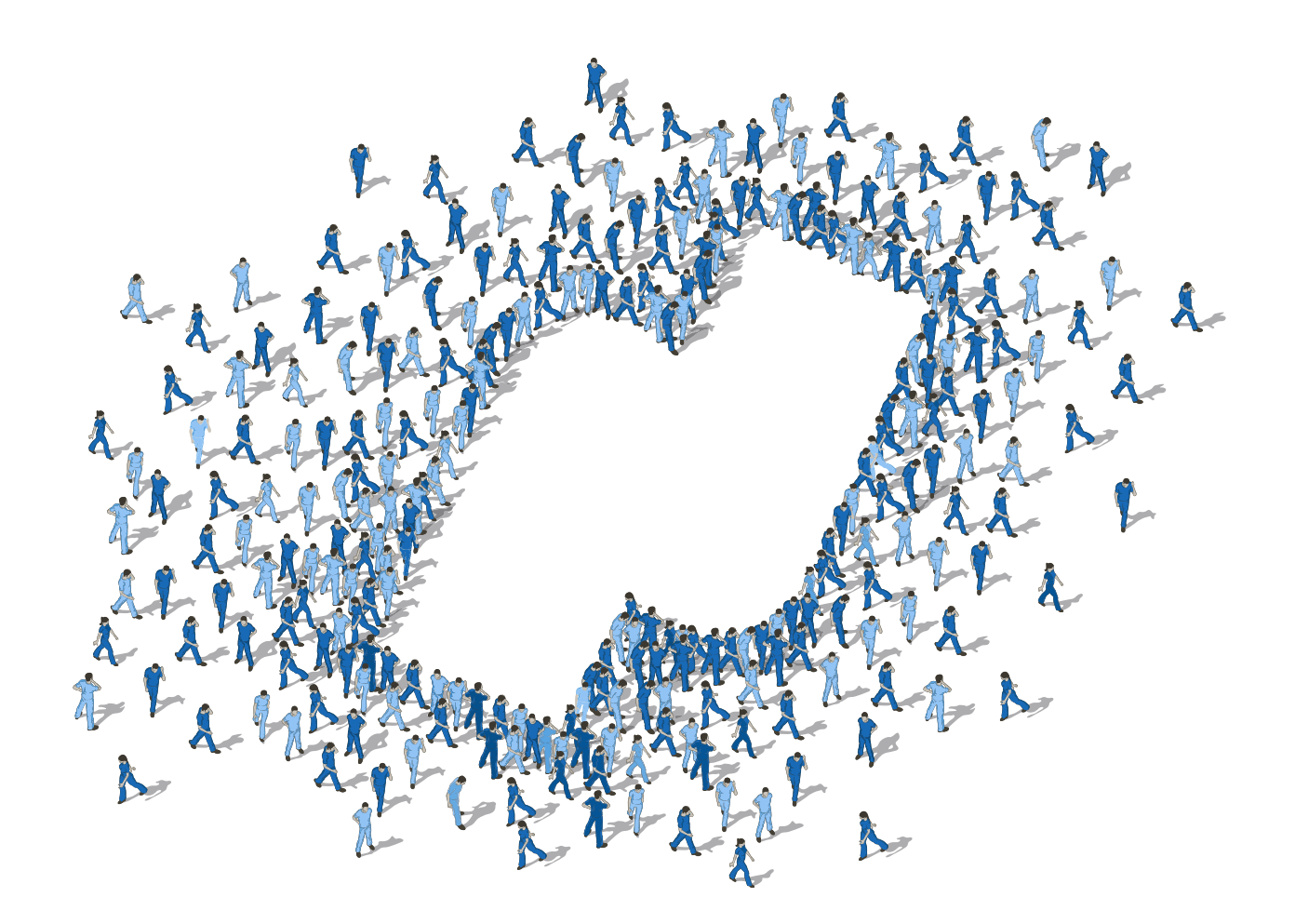

## **Table of Contents**

Welcome to Roles and Permissions!

| Chapter 1:                   |    |
|------------------------------|----|
| Namely Roles                 | 5  |
| - Default roles              | 6  |
| - Role management            | 7  |
| - Permission descriptions    | 9  |
| Chapter 2:                   |    |
| Field Group Bundles          | 18 |
| - Default bundles            | 19 |
| - Bundle configuration       | 20 |
| - Bundle and role assignment | 21 |
| Chapter 3:                   |    |
| Administrator System Access  | 25 |
| - User role management       | 26 |
| - New profile fields         | 27 |
| - Permission management      | 28 |

# **Roles & Permissions**

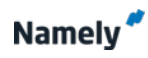

|                     | TEAMS COMPANY                             | Search     Welcome to Namely's Roles and     Permissions!                     |
|---------------------|-------------------------------------------|-------------------------------------------------------------------------------|
| Company             |                                           |                                                                               |
| Reports Vitals Go   | bals Settings                             | This course will provide you with extensive                                   |
| General             | Access Roles                              | knowledge in permission configuration and                                     |
| Company Info        | Administrator                             | management. We will cover the following topics                                |
| Invitations         | HR admin- Rename- Edit- Clone             |                                                                               |
| Overhead            | Payroll Admin- Rename- Edit- Clone        | <ul> <li>Namely Roles</li> </ul>                                              |
| Import Data         | Executive- Rename- Edit- Clone            | - Default roles                                                               |
| Documents           | Manager- Rename- Edit- Clone              | - Role management                                                             |
| Home Page Updates   | Employee- Rename- Edit- Clone             | - Permission descriptions                                                     |
| Notifications       | Manager - Approvals- Rename- Edit- Clone  |                                                                               |
| SAML                | Employee - Approvals- Rename- Edit- Clone | <ul> <li>Field Group Bundles</li> </ul>                                       |
| Employee Data       | Add Role                                  | - Default bundles                                                             |
| Profile Fields      |                                           | - Bundle configuration                                                        |
| Roles & Permissions |                                           | - Bundle and role assignment                                                  |
| Field Group Bundles |                                           |                                                                               |
|                     |                                           | <ul> <li>Administrator System Access</li> <li>User role management</li> </ul> |

- New profile fields

- Permission management

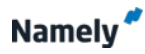

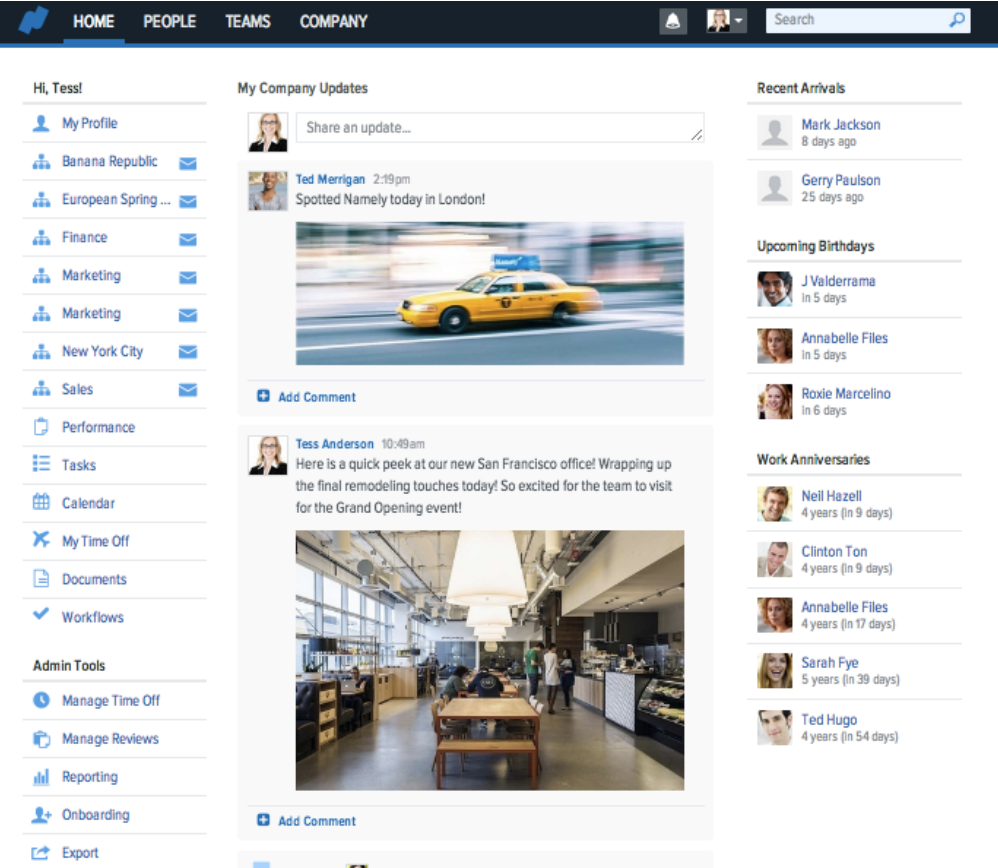

Celebrate Ricky Thon's 10-year anniversary! Apr 1, 2015

#### **Roles & Permissions:**

Namely offers a robust, customizable framework for managing access roles and user permissions. Client access to roles and permission settings is initially disabled until administrative training is conducted.

When new Namely sites are created, four (4) default, staff access roles are added:

- Employee
- Manager
- Executive
- HR Support Admin

Each of the above roles may be adjusted and configured to the system administrators' specifications. Upon initial import, all employees are assigned the Employee access role, which is the most conservative and limited.

Namely System Administrators by default have access to view and manage all company and employee data settings. Administrators are the only users with unlimited access roles. As few individuals as possible should have this level of access to ensure system security.

Permission configurations are typically established during an organizations' initial implementation (prior to staff rollout), but may be maintained and updated on an ongoing basis.

#### **Basic Navigation**

Access role and permission settings directly from the Namely homepage. Select the **Company** tab from the upper, black ribbon dashboard.

#### Note:

Most individuals will not view or have access to the **Company** tab in Namely.

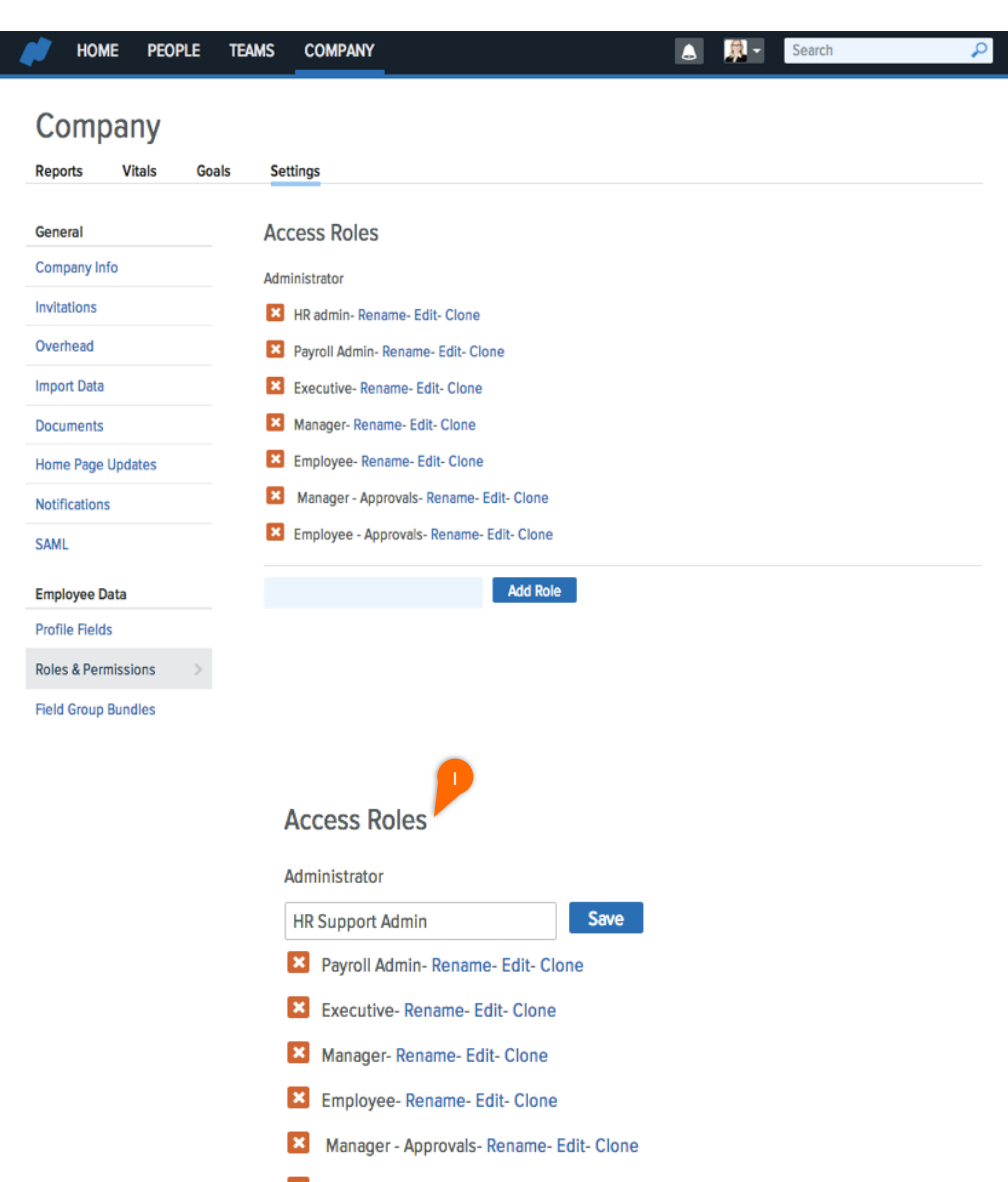

Employee - Approvals- Rename- Edit- Clone

Add Role

#### **Access Roles**

## **Roles & Permissions:**

From the **Company** tab, select **Settings**. Under the **Employee Data** column, find the default user roles in the **Roles & Permissions** section.

#### **Access Roles:**

Any access role in this section is available for user assignment. Roles may be configured and managed by taking the following actions:

- Rename
- Edit
- Clone
- Delete
- Add Role

## **Rename Role:**

Default role names may be changed to reflect an organizations' users. Select, **Rename** to update the title of an existing role's name.

#### **Edit Role:**

By selecting **Edit**, the permissions and settings behind each role will display. Administrators may adjust individual role permissions at any time. Updates become effective immediately after saving.

#### **Clone Role:**

Administrators may clone an existing role to efficiently create a new access role. When creating a new role, begin by cloning the existing **Employee** role, and then add or subtract permissions as appropriate.

#### **Delete Role:**

Administrators may delete superfluous access roles to avoid them being assigned to any users in the organization. Deleted roles may not be recovered. Ensure no user has a role assigned before deleting it.

#### Add Role:

An entirely new role, with no permissions prefilled or selected, may be added by selecting **Add Role**. Once added, select **Edit** to configure the role permissions and settings. 

| HOME PEOPLE                    | TEAMS COMP   | ANY                       |          | ۰ 🔝 | Search | P |
|--------------------------------|--------------|---------------------------|----------|-----|--------|---|
| Company<br>Reports Vitals Good | als Settings |                           |          |     |        |   |
| General                        | Role Emp     | loyee                     |          |     |        |   |
| Company Info                   |              | Global can log in         | <b>v</b> |     |        |   |
| Overhead                       |              | Global can import data    |          |     |        |   |
| Import Data Documents          |              | Global can export data    |          |     |        |   |
| Home Page Updates              |              | Ability: assume users     |          |     |        |   |
| SAML                           |              | Create announcements      | <b>v</b> |     |        |   |
| Employee Data                  |              | Destroy all announcements |          |     |        |   |
| Roles & Permissions            |              | Email all announcement    | ~        |     |        |   |
| Field Group Bundles            |              | Create comments           | ~        |     |        |   |
| Change Reason Sets             |              | Destroy all comments      |          |     |        |   |
| Termination Reasons            |              | Send files to support     |          |     |        |   |
| organizational structure       |              |                           |          |     |        |   |

| Ability: time off manage                | P |
|-----------------------------------------|---|
| - all                                   |   |
| - same departments                      |   |
| - same profit center                    |   |
| - same division                         |   |
| - same                                  |   |
| - same country locations                |   |
| - same office locations                 |   |
| - role under                            |   |
| - same departments and role under       |   |
| - same profit center and role under     |   |
| - same division and role under          |   |
| - same and role under                   |   |
| - same country locations and role under |   |

## **Permission Configuration**

Access role settings are configured by selecting **Edit**, to the right of the appropriate role name.

## **Permissions:**

Role permissions are displayed in a vertical list with a series of checkboxes. Features and settings may be enabled by selecting the applicable checkbox.

## **Permission Scopes:**

Certain permission settings may be scoped by different criteria to facilitate unique access restrictions. By double clicking on a permission lacking a checkbox, a series of additional scope options will appear in a vertical list. Permission scopes will be specific to each Namely platform's divisions, custom teams and user roles.

## **Permission Scopes:**

- All
- Same department
- Same division
- Same profit center and same department
- Report under via team
- Report under via company
- Directly report under via company
- Directly dotted line under via company
- Self

Scopes help define the breadth of a user's management capability in Namely. One or more scopes may be selected and combined to expand or limit a user's access level. The amount of scopes will vary based on your organization's use of divisions and teams. Infinite scope combinations are possible. Layered permission scopes require a user to meet all requirements, i.e. the user must be a member of both the departments and divisions in the scope.

## **Exceptions:**

Feature permissions with scopes accommodate access exceptions effortlessly. Exceptions may be defined by a division, access role or unique user name.

## Whitelists:

Alternatively, feature scopes also support providing divisions, departments, access roles or unique user names with a particular permission privilege. The act of whitelisting allows for permission privileges to be granted on a selective basis.

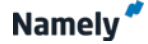

| Role Employee             |              |
|---------------------------|--------------|
| Global can log in         | ~            |
| Global can import data    |              |
| Global can export data    |              |
| Ability: assume users     |              |
| Create announcements      |              |
| Destroy all announcements |              |
| Email all announcement    | <b>~</b>     |
| Create comments           | $\checkmark$ |
| Destroy all comments      |              |
| Send files to support     |              |
| Company can view vitals   |              |
| Company can view reports  |              |
| Company settings info     |              |

## **Permission Descriptions**

**Global can log in:** Grants login access to Namely HRIS.

## Global can import data:

Allows a user to import CSV files via Namely's import tool in Company Settings.

## Global can export data:

Enables a user to be able to export data files.

#### Ability: assume users:

Only administrators are able to assume other users' profiles. This permission allows other access roles to view as the profile of another employee.

#### **Create announcements:**

Share an update in the organization's newsfeed on the Namely Homepage.

#### **Destroy all announcements:**

Allows the user to audit the organization's newsfeed, and delete inappropriate announcements shared by others.

#### Email all announcement:

Enables the checkbox "Email update to all" when sharing announcements in the newsfeed. Without this permission, users may only post directly to the newsfeed with no emails.

#### **Create comments:**

Permits users to comment on previously shared announcements, including activity posts from the Namely widgets (i.e. birthdays, new hires and work anniversaries).

#### **Destroy all comments:**

Allows the user to audit previously shared comments, and delete any comments that are inappropriate.

#### Send files to support:

Permits a user to access the Support File portal, through which confidential, proprietary data files may be sent to the Namely Support and Services teams. A user with this permission, may also access and view other previously sent support files. Password protect all sensitive files.

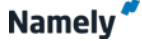

| Company can view vitals                     |  |
|---------------------------------------------|--|
| Company can view reports                    |  |
| Company settings info                       |  |
| Company settings overhead                   |  |
| Company settings team categories            |  |
| Company settings skill tags                 |  |
| Company settings divisions                  |  |
| Company settings performance review ratings |  |
| Company settings job titles                 |  |
| Company settings roles                      |  |

## **Permission Descriptions**

## Company can view vitals:

Allows the user access to the Company's Vitals dashboard, which displays utilization on custom teams, growth percentages, new hires and departures (within the last 30 days), and company-wide performance levels.

## Company can view reports:

Allows the user to access a small library of standard reports viewable in the Company tab.

## Company setting info:

Grants access to the company info tab within the Company Settings, under the General section.

## Company settings overhead:

Allows a user to view and update the company overhead multiplier and annual billable hours per person.

## Company settings team categories:

Opens the user to the Team Categories tab under Employee Data in Company Settings.

## Company settings skill tags:

Allows the user to manage the company's list of skill tags, which once created may be assigned and searchable. Users may also create their own skill tags, if allowed.

## Company settings divisions:

Allows a user to manage the divisions viewable on the Team page of Namely.

## Company performance review ratings:

Permits the user access to manage the custom performance rating labels and colors in the Performance section of Company Settings.

## Company settings job titles:

Grants the user access to manage job titles and tiers. Users with this permission may add, edit or delete job titles and tiers.

## Company settings roles:

Enables the user to access and manage the platform's roles and permissions.

| Company settings terminated reasons                                            |  |
|--------------------------------------------------------------------------------|--|
| Company settings fields                                                        |  |
| Company settings time off                                                      |  |
| Company settings notifications                                                 |  |
| Company settings documents                                                     |  |
| Pay groups                                                                     |  |
|                                                                                |  |
| Company settings goals                                                         |  |
| Company settings goals                                                         |  |
| Company settings goals Company settings competencies Company settings holidays |  |

## **Permission Descriptions**

## Company settings terminated reasons:

Permits the user to manage the custom termination reasons that are tagged to departed employees' profiles.

## Company settings fields:

Allows the user to manage the creation of custom profile fields, as well as the organization and layout of the profile field display to users.

#### Company setting time off:

Grants the user access to time off types, plans, settings and employee assignment in the Company Settings.

#### **Company settings notifications:**

Allows a user to manage the global time off notifications for all users on the platform.

#### **Company settings documents:**

Permits the user to upload, download and manage the company wide documents that are viewable in all employees' profiles.

#### Pay groups:

Grants the user access to manage a payroll client's pay groups. Initially pay groups are created and assigned by the Namely Implementation team.

#### Company settings goals:

Allows a user to view and update the organization's goals in the Company tab.

#### Company settings competencies:

Permits the user access to manage and assign employee competencies in the Performance section of Company Settings.

#### Company settings holidays:

Grants the user access to view, create and manage the company holiday plans.

#### Company settings workflow templates:

Enables the user to access and manage the organization's workflow templates for employee and manager change requests.

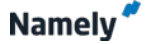

| Reporting engine                         |   |
|------------------------------------------|---|
| Integrations zenpayroll                  |   |
| Integrations payroll admin               |   |
| Integrations payroll                     |   |
| Integrations payroll timesheet always on |   |
| Integrations payroll paystub always on   |   |
| Tasks manage all                         |   |
| Tasks can create                         | ~ |
| Team add remove teams                    |   |
| Team draft share                         |   |

## **Permission Descriptions**

## **Reporting engine:**

Permits the user to gain access to the reporting engine to create custom reports. Note a users' permissions will always be respected in the reporting engine; users are not able to report on data beyond their permission settings.

## Integrations zenpayroll:

Deactivated permission.

## Integrations payroll admin:

Grants the user access to Namely Payroll as an administrative user.

## Payroll timesheet always on:

Enables an hourly user's ability to enter their time into time cards and against projects or jobs.

## Payroll paystub always on:

Allows a user to access the Pay Stub tab in Namely Payroll to view their current and historical pay checks.

## Tasks manage all:

Grants the user access to manage all task lists created on the platform. By default, users are only able to manage the task lists created by them or lists of which they are owners.

## Tasks can create:

Enables the Tasks feature, accessible from the users' personal springboard on the Namely Homepage.

## Team add remove teams:

Activates the Custom Team feature, accessible from the Team page. Users may add or delete teams.

## Team draft share:

Grants the user access to view any Custom Team with a status of draft.

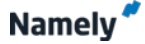

| Team can view goals                  |                          |
|--------------------------------------|--------------------------|
| Ability: team read structure         | - All                    |
| Ability: team read reports           | - All                    |
| Ability: team modify structure       | - All<br>- Lead of teams |
| Ability: team modify settings        | - All                    |
| Ability: team modify goals           |                          |
| User create                          |                          |
| User delete                          |                          |
| Ability: user can view tier salaries |                          |
| Ability: user see                    | - All                    |
|                                      |                          |
|                                      |                          |

## **Permission Descriptions**

## Team can view goals:

Permits the user to view the goals of Custom Teams. This does NOT allow users to view division or departmental goals.

## Ability: team read structure:

Allows users to view the reporting relationships (org charts) within Custom Teams.

## Ability: team read reports:

Grants the user access to the library of standard reports viewable within each Custom Team. Users lacking permission to view salary, experience or performance, will not view activity in the reports.

## Ability: team modify structure:

Enables a team member (usually Lead of Team) to change reporting relationships within the Custom Team.

## Ability: team modify settings:

Allows a user to access the Custom Team Settings, and make changes to all of the existing settings.

## Ability: team modify goals:

Grants the user access to create, edit and delete Custom Team goals.

## User create:

Enables the Add New Person tab viewable on the People page.

## User delete:

Allows a user to delete an employee profile. Note this is not recommended. Profiles may be set as Inactive (user status) and archived. Deleted profiles are not recoverable or accessible.

## Ability: user can view tier salaries:

Grants the user access to view tiered salary comparisons in the Compensation & Benefits tab of users' profiles.

#### Ability: user see:

Permits a user to see and be seen by other users in the platform.

| Ability: user add to team      |                                      |
|--------------------------------|--------------------------------------|
| Review create                  |                                      |
| Review delete                  |                                      |
| Review template create         |                                      |
| Ability: review view           | - Self                               |
| Ability: review manage         |                                      |
| Review view all self reviewers |                                      |
| Review batcher manage          |                                      |
| Ability: access hidden goals   | - Report under via Company<br>- Self |

Ability: time off manage

#### Ability: user add to team:

Allows the user to add others to a Custom Team.

## **Review create:**

Enables the user to utilize the Review Creation tool in Performance Management. This tool is not recommended.

## **Review delete:**

Grants the user access to delete a performance review. Deleted reviews are not accessible or recoverable.

## **Review template create:**

Enables a team member to access and manage performance review templates, including the template index page and folders. This permission must be combined with Review Create to allow a user to update templates.

## Ability: review view:

Allows a user to view feedback shared with them in performance review cycles. Typically this is scoped to 'Self' for employees to access only their own information.

## Ability: review manage:

Grants the user access to manage the reviews of others. Typically managers have this permission scoped to their direct reports' performance reviews.

## **Review view all self reviewers:**

Enables the employee to view their previously provided feedback on other users' performance reviews. In other words, users are able to see all reviews that they have written.

## **Review batcher manage:**

Allows a user to access and manage the performance review cycle wizard. Note with this access, users will be able to view and manage all performance review cycles.

## Ability: access hidden goals:

Grants the user access to view goals in draft status.

## Ability: time off manage:

Permits a user to approve and decline time off requests for others. Typically scoped to direct line employees.

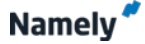

| - All | Ability: time off basic view      |
|-------|-----------------------------------|
|       | Ability: division modify settings |
| - All | Ability: division read structure  |
|       | Ability: division modify goals    |
|       | Api permanent access token        |
|       | Api access                        |
|       | Change requests manage all        |
|       | Company settings saml             |
|       | Edit onboarding templates         |
|       | Administer onboarding sessions    |

## **Permission Descriptions**

## Ability: time off basic view:

Allows the user a basic view of time usage in the Namely Calendar, not in the Time Off & Sick Leave section of profiles.

#### Ability: division modify settings:

Enables the user to modify the organization's division's settings, (e.g. divisions, departments etc.).

#### Ability: division read structure:

Grants the user access to view all division reporting relationships and org charts.

#### Ability: division modify goals:

Enables a team member to access and modify division goals.

#### API permanent access token:

Allows a user to have full and complete access to the platform, with the ability to manage the API access token and connection.

#### **API access:**

Grants the user access to manage and interact with the API on a limited basis, with permission scopes implemented.

#### Change requests manage all:

Allows a user to manage all submitted change requests company-wide. Typically users are only able to manage the requests submitted to them for approval.

#### **Company settings SAML:**

Permits a user access to setup and manage single sign-on (SSO) on the platform.

#### Edit onboarding templates:

Grants the user access to view, create, edit and delete onboarding templates used to induct new hires onto the platform.

#### Administer onboarding sessions:

Allows a user to administer and manage onboarding sessions for new hires.

| Bundle: hr admin read           |                                     | Role Field Gr                                           |
|---------------------------------|-------------------------------------|---------------------------------------------------------|
| - user read                     |                                     | Beneath the p                                           |
| - user edit                     |                                     | Field group bu                                          |
| - user request                  |                                     | and modified.                                           |
| Bundle: manager reports to edit |                                     | Once assigne<br>the profile field                       |
| - user read                     |                                     | themselves, th                                          |
| - user edit                     | - Directly Report under via Company | _                                                       |
| - user request                  |                                     | <b>Save:</b><br>After updating<br>select <b>Save</b> ir |
| Bundle: manager reports to read |                                     |                                                         |
| - user read                     | - Report under via Company          |                                                         |
| - user edit                     |                                     |                                                         |
| - user request                  |                                     |                                                         |
| _                               |                                     |                                                         |

## **Permission Descriptions**

## Role Field Group Bundles:

Beneath the permission settings of every access role, a group of field group bundles will display. Field group bundles within the role, control the aspects of a users' profile that may be viewed and modified.

Once assigned, field group bundles determine the profile fields a user may view and edit of themselves, their peers, and their direct reports.

After updating a access role's permissions, select **Save** in the bottom left corner.

## Activity 1:

Navigate to the Roles & Permissions section of Company. Name all of the existing roles displayed.

## Activity 2:

Navigate to the Roles & Permissions section of Company. Select the Employee role, and clone it. Next rename the role 'IT - Asset & Equipment Management'.

## Activity 3:

Navigate to the Roles & Permissions section of Company. Access the role titled, 'IT - Asset & Equipment Management' and select edit. Add the ability to run custom reports.

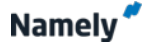

| Notes: |      |      |  |
|--------|------|------|--|
|        |      |      |  |
|        |      |      |  |
|        | <br> | <br> |  |
|        |      | <br> |  |
|        | <br> | <br> |  |
|        |      |      |  |
|        | <br> | <br> |  |
|        |      |      |  |
|        | <br> | <br> |  |
|        |      |      |  |
|        | <br> | <br> |  |
|        | <br> | <br> |  |
|        |      |      |  |
|        | <br> | <br> |  |
|        |      |      |  |
|        | <br> | <br> |  |

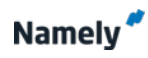

| - user read                                     | - user read                    |
|-------------------------------------------------|--------------------------------|
| - user edit                                     | - user edit                    |
| - user request                                  | - user request                 |
| rts to edit                                     | undle: manager reports to edit |
| - user read                                     | - user read                    |
| - user edit - Directly Report under via Company | - user edit                    |
| - user request                                  | - user request                 |
| rts to read                                     | undle: manager reports to read |
| - user read - Report under via Company          | - user read                    |
| - user edit                                     | - user edit                    |
| - user request                                  | - user request                 |

#### **Role Field Group Bundles:**

Beneath the permission settings of every access role, a set of field group bundles will display. Field group bundles within the role control the aspects of a users' profile that may be viewed and modified.

Once assigned, field group bundles determine the profile fields a user may view and edit of themselves, their peers, and their direct reports.

## Manager reports to edit:

Refers to the profile fields a manager may edit in the profiles of their direct reports.

#### Manager reports to read:

Refers to the profile fields a manager may only view in the profiles of their direct reports.

#### Field Group Bundle Scopes:

Every field group bundle has a series of scopes by which users may read, edit and request information. By double clicking on the three options, (e.g. user read, edit and request), a series of additional scope options will appear in a vertical list. Permission scopes will be specific to each Namely platform's divisions, custom teams and user roles.

## **Permission Scopes:**

- All
- Same department
- Same division
- Same office location
- Same profit center
- Same department and same office location
- Same department and same division
- Same division and office location
- Report under via team
- Report under via company
- Directly report under via company
- Directly dotted line under via company
- Self

Scopes help define the breadth of a user's management capability in Namely. One or more scopes may be selected and combined to expand or limit a user's access level. The amount of scopes will vary based on your organization's use of divisions and teams. Infinite scope combinations are possible. Layered permission scopes require a user to meet all requirements, i.e. the user must be a member of both the departments and divisions in the scope

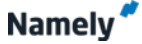

| Bundle: hr admin read           |                                     |
|---------------------------------|-------------------------------------|
| - user read                     |                                     |
| - user edit                     |                                     |
| - user request                  |                                     |
| Bundle: manager reports to edit |                                     |
| - user read                     |                                     |
| - user edit                     | - Directly Report under via Company |
| - user request                  |                                     |
| Bundle: manager reports to read |                                     |
| - user read                     | - Report under via Company          |
| - user edit                     |                                     |
| - user request                  |                                     |
| Save                            |                                     |

## **Field Group Bundle Scopes**

#### Scope types

- User read
- User edit
- User request

## **Exceptions:**

Field group bundles with scopes accommodate access exceptions effortlessly. Exceptions may be defined by a division, department, access role or unique user name.

## **Exception Scenario:**

The access role 'Regional Director (North America)' allows the user to view the compensation, time off, goals, and performance history for all staff ranked lower in the reporting tree EXCEPT for the users in Finance, Operations and Sales divisions for the Canada office location.

#### Whitelists:

Alternatively, feature scopes also support providing divisions, departments, access roles or unique user names with a particular permission privilege. The act of whitelisting allows for permission privileges to be granted on a selective basis.

#### Field Group Bundle Assignment:

By not selecting a scope type within the role's field group bundle, the permission is not granted to the user. All field group bundles created will display at the bottom of every role, but only those bundle rights relevant to the users' role should be assigned.

## Save:

After updating a access role's permissions, select **Save** in the bottom left corner.

| HOME PEOPLE TE                  |                                                                                                    | A 🔍 Search   | P |
|---------------------------------|----------------------------------------------------------------------------------------------------|--------------|---|
| Company<br>Reports Vitals Goals | Settings                                                                                                    |              |   |
| General<br>Company Info         | Field Bundles<br>View Grid                                                                                   |              |   |
| Invitations                     | Approvals - Manager Edit - Rename - Edit                                                                     |              |   |
| Import Data                     | <ul> <li>Approvals -Self Edit - Rename - Edit</li> <li>Basic All - Rename - Edit</li> </ul>                  |              |   |
| Documents<br>Home Page Updates  | <ul> <li>Basic Edit Self - Rename - Edit</li> <li>Basic Read Self - Rename - Edit</li> </ul>                 |              |   |
| Notifications                   | <ul> <li>HR Admin Edit - Rename - Edit</li> <li>HR Admin Read - Rename - Edit</li> </ul>                     |              |   |
| SAML<br>Employee Data           | <ul> <li>Manager Reports to Edit - Rename - Edit</li> <li>Manager Reports To Read - Rename - Edit</li> </ul> |              |   |
| Profile Fields                  | Add Field 0                                                                                                  | Sroup Bundle |   |
| Field Group Bundles             |                                                                                                    |              |   |

Field group bundles map to the unique field configuration in each Namely platform.

## Add Field Group Bundle:

As your list of custom user roles grows, it may be necessary to create additional field group bundles. Create a new bundle by entering its name and selecting **Add Field Group Bundle**. After creation, the bundle may be customized and assigned in user access roles.

## **Rename Role:**

Default bundle names may be changed to reflect an organizations' users. Select, **Rename** to update the title of an existing bundle's name.

## Edit:

By selecting **Edit**, the permissions and settings behind each role will display. Administrators may adjust individual role permissions at any time. Updates become effective immediately after saving.

## **Delete Role:**

Administrators may delete superfluous access roles to avoid them being assigned to any users in the organization. Deleted roles may not be recovered. Ensure no user has a role assigned before deleting it.

#### View Grid:

Select View Grid beneath Field Bundles to view all field bundles map to their respective profile fields with permission rights assigned according to each users' role.

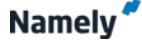

| 🧳 н          | ome pe        | OPLE  | TEAMS  | COMPANY                                 |         |         |        |         |         |       |       |         | ٩       | <b>R</b> - | Search |  |
|--------------|---------------|-------|--------|-----------------------------------------|---------|---------|--------|---------|---------|-------|-------|---------|---------|------------|--------|--|
| Comp         | any           |       |        |                                         |         |         |        |         |         |       |       |         |         |            |        |  |
| Reports      | Vitals        | Goals | Settin | gs                                      |         |         |        |         |         |       |       |         |         |            |        |  |
| Conoral      |               |       | Field  | Crid                                    |         |         |        |         |         |       |       |         |         |            |        |  |
| Company I    | nfo           |       | Field  | Ghà                                     |         |         |        |         |         |       |       |         |         |            |        |  |
| Invitations  |               |       |        |                                         |         |         |        |         |         |       |       |         |         |            |        |  |
| Overhead     |               |       |        |                                         | ţ       |         |        |         |         |       |       |         | p       |            |        |  |
| Import Data  | a             |       |        |                                         | ger Edi | ij      |        |         |         |       |       | to Edit | To Rea  |            |        |  |
| Document     | S             |       |        |                                         | - Mana  | -Self E |        | Self    | I Self  | Edit  | Read  | eports  | leports |            |        |  |
| Home Page    | e Updates     |       |        |                                         | Irovals | rovals  | ic All | ic Edit | ic Read | Admin | Admin | ager R  | lager R |            |        |  |
| Notification | ns            |       |        |                                         | i)App   | i)App   | i)Bas  | i)Bas   | i)Bas   | i)HR  | i)HR  | i)Mar   | i.) Mar |            |        |  |
| SAML         |               |       | Gener  | ral                                     | )       | )       | )      | )       | )       | )     | 0     | )       | 0       |            |        |  |
| Employee     | Data          |       | Pro    | ofile Photo (HR appropriate,            |         |         | ¥      | •       |         |       |       |         |         |            |        |  |
| Profile Fiel | ds            |       |        | GUID                                    |         |         |        |         |         |       |       |         |         |            |        |  |
| Roles & Pe   | rmissions     |       |        | Eirst name                              |         |         |        |         |         |       |       |         |         |            |        |  |
| Field Group  | p Bundles     | >     |        | Prist name                              |         |         | ×.     |         |         |       |       |         | -       |            |        |  |
| Workflow E   | ditor         |       |        | Preferred name                          |         |         |        | ×       |         |       |       |         |         |            |        |  |
| Change Re    | ason Sets     |       |        | Middle name                             |         |         | 2      |         |         |       |       |         |         |            |        |  |
| Terminatio   | n Reasons     |       |        | Last name                               |         |         | 2      |         |         |       |       |         |         |            |        |  |
| Organizati   | onal Structur | 70    |        | Access role                             |         |         |        |         |         | Ø     |       |         |         |            |        |  |
| organizau    |               | e     | Core   | User status<br>Performance Competencies |         |         |        |         |         | •     |       |         |         |            |        |  |
|              |               |       | Coun   | seling Documentation Form               |         |         |        |         |         |       |       |         |         |            |        |  |
|              |               |       | Per    | formance Improvement Plan               |         |         |        |         |         |       |       |         |         |            |        |  |
|              |               |       | Fm     | ployee Company Handbook                 |         |         |        |         |         |       |       |         |         |            |        |  |
|              |               |       |        | Travel Expense Policy                   |         |         |        |         |         |       |       |         |         |            |        |  |
|              |               |       | Em     | Personal & Contact                      |         |         |        |         |         |       |       |         |         |            |        |  |
|              |               |       | Ell    | List                                    |         |         |        |         |         |       |       |         |         |            |        |  |
|              |               |       | Sexu   | al & Substance Abuse Policy             |         |         |        |         |         |       |       |         |         |            |        |  |
|              |               |       |        | Offer Letter                            |         |         |        | ¥       | ø       |       |       |         |         |            |        |  |
|              |               |       |        | NDA                                     |         |         |        |         |         |       |       |         |         |            |        |  |
|              |               |       |        | W-2                                     |         |         |        |         |         |       |       |         |         |            |        |  |
|              |               |       |        | Incident Report                         |         |         |        |         |         |       |       |         |         |            |        |  |
|              |               |       |        | I-9 Form                                |         |         |        |         |         |       |       |         |         |            |        |  |
|              |               |       |        | Performance Review Report               |         |         |        |         |         |       |       |         |         |            |        |  |
|              |               |       |        | New Hire Package                        |         |         |        |         |         |       |       |         |         |            |        |  |
|              |               |       |        | Visa Documentation                      |         |         |        | Ø       | ø       |       |       |         |         |            |        |  |
|              |               |       |        | Passport                                |         |         |        |         |         |       |       |         |         |            |        |  |
|              |               |       | Othe   | r                                       |         |         |        |         |         |       |       |         |         |            |        |  |
|              |               |       | Com    | petencies                               |         |         |        |         |         |       |       |         |         |            |        |  |
|              |               |       |        | Competency                              |         |         | V      |         |         |       |       |         |         |            |        |  |
|              |               |       | Sa     | 10                                      |         |         |        |         |         |       |       |         |         |            |        |  |

Field group bundles map to the unique field configuration in each Namely platform.

## View Grid:

2

Select **View Grid** beneath **Field Bundles** to view all field bundles map to their respective profile fields with permission rights assigned according to each users' role.

## Field Group Bundle Grid:

The Field Group Bundle Grid depicts how field group bundle permissions are assigned to user profile fields.

## **Profile Fields:**

Standard and custom profile fields list in the left vertical column. Profile section headers (e.g. General, Skills & Experience, Compensation, Teams & Allocations, Performance, Goals etc.) display in bold. As new custom profile fields are created, they will display in this list.

## **Group Bundles:**

Group bundles display across the top of the grid. View the role assignments by selecting the letter (i) for information. Field group bundles unassigned to roles will be blank.

## Save:

After updating field group bundle permissions, select **Save** in the bottom left corner.

## Activity 1:

Navigate to the Field Group Bundles section of permissions. List all of the existing Field Group Bundles.

## Activity 2:

Navigate to the Field Group Bundles section of permissions. Add a new field group titled, 'IT - Edit / Read'

## Activity 3:

Navigate to the Field Group Bundles section of permissions. Select View Grid. In the vertical profile field list, select the asset and equipment management fields in the 'IT - Edit / Read' column. Next, return to the role 'IT - Asset & Equipment Management' and assign 'User Read - All' and 'User Edit - All' in the new Field Group Bundle 'IT - Edit / Read'.

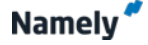

| Notes: |  |
|--------|--|
|        |  |
|        |  |
|        |  |
|        |  |
|        |  |
|        |  |
|        |  |
|        |  |
|        |  |
|        |  |
|        |  |
|        |  |
|        |  |
|        |  |
|        |  |
|        |  |

# Administrator System Access

| omp         | anv                 |       |                |                                    |         |          |         |         |         |         |         |         |         |  |
|-------------|---------------------|-------|----------------|------------------------------------|---------|----------|---------|---------|---------|---------|---------|---------|---------|--|
| eports      | Vitals              | Goals | Setting        | S                                  |         |          |         |         |         |         |         |         |         |  |
|             |                     |       | <b>F</b> 1-1-1 | 0.14                               |         |          |         |         |         |         |         |         |         |  |
| eneral      | ofo                 |       | Field          | Grid                               |         |          |         |         |         |         |         |         |         |  |
| ultations   | 110                 |       |                |                                    |         |          |         |         |         |         |         |         |         |  |
| workoad     |                     |       |                |                                    |         |          |         |         |         |         |         |         | _       |  |
| aport Data  |                     |       |                |                                    | er Edit | t        |         |         |         |         |         | o Edit  | o Read  |  |
| ocuments    |                     |       |                |                                    | Manag   | Self Edi |         | elf     | Self    | 諎       | ead     | ports t | ports 1 |  |
| ome Page    | Undates             |       |                |                                    | - slavo | S- slevo | AII     | Edit Se | Read S  | dmin Ec | dmin Re | ger Re  | ger Re  |  |
| otification | is                  |       |                |                                    | ) Appro | ) Appro  | ) Basic | ) Basic | ) Basic | ) HR Ac | ) HR Ad | ) Mana  | ) Mana  |  |
| AML         |                     |       | Genera         | al                                 | į)      | Ĺ.       | i)      | i)      | (i      | Ĺ.      | (i      | Ĺ)      | (i      |  |
|             |                     |       | Prot           | ïle Photo (HR appropriate,         |         |          | V       | V       |         |         |         |         |         |  |
| mployee I   | Data                |       |                | please)                            |         |          |         |         |         |         |         |         |         |  |
| offie Field | as                  |       |                | GUID                               |         |          |         |         |         |         |         |         |         |  |
| oles & Per  | missions<br>Duadlas | ~     |                | First name                         |         |          | Ø       |         |         |         |         |         | 8       |  |
| ela Group   | Bundles             | 1     |                | Preferred name                     |         |          | Ø       | Ø       |         |         |         |         |         |  |
| orkflow E   | ditor               |       |                | Middle name                        |         |          | ø       |         |         |         |         |         | •       |  |
| nange ke    | ason Sets           |       |                | Last name                          |         |          | •       |         |         |         |         |         | 0       |  |
| ermination  | n keasons           |       |                | Access role                        |         |          |         |         |         | ¥       |         |         |         |  |
| rganizatio  | onal Structur       | е     |                | User status                        | Ø       |          |         |         |         | Ø       |         |         |         |  |
|             |                     |       | Core P         | erformance Competencies            |         |          |         | ۷       |         |         |         |         |         |  |
|             |                     |       | Couns          | eling Documentation Form           |         |          |         | Ø       |         |         |         |         |         |  |
|             |                     |       | Perfo          | rmance Improvement Plan            |         |          |         | Ø       |         |         |         |         |         |  |
|             |                     |       | Emp            | loyee Company Handbook             |         |          | ø       |         |         |         |         |         |         |  |
|             |                     |       |                | Travel Expense Policy              |         |          |         |         |         |         |         |         |         |  |
|             |                     |       | Eme            | ergency Protocol & Contact<br>List |         |          |         |         |         |         |         |         |         |  |
|             |                     |       | Sexua          | & Substance Abuse Policy           |         |          |         |         |         |         |         |         | 0       |  |
|             |                     |       |                | Offer Letter                       |         |          |         | ¥       | ¥       |         |         |         | 2       |  |
|             |                     |       |                | NDA                                |         |          |         |         |         |         |         |         | 0       |  |
|             |                     |       |                | W-2                                |         |          |         |         |         |         |         |         |         |  |
|             |                     |       |                | Incident Report                    |         |          |         |         |         |         |         |         |         |  |
|             |                     |       |                | I-9 Form                           |         |          |         |         |         |         |         |         |         |  |
|             |                     |       | P              | erformance Review Report           |         |          |         |         |         |         |         |         |         |  |
|             |                     |       |                | New Hire Package                   |         |          |         |         |         |         |         |         |         |  |
|             |                     |       |                | Visa Documentation                 |         |          |         | ¥       |         |         |         |         |         |  |
|             |                     |       |                | Passport                           |         |          |         |         |         |         |         |         |         |  |
|             |                     |       | Other          |                                    | _       | _        | _       |         | _       |         |         |         |         |  |
|             |                     |       | Comp           | etencies                           |         |          |         |         |         |         |         |         |         |  |

## **New Profile Field Permissions:**

**Q** 

Administrators may create new custom profile fields in the Profile Field section of Company Settings. Once created, administrators are the only ones to view and edit these fields until permissions are assigned to other access roles.

#### New Fields in the Field Group Bundle Grid:

Depending on the type of profile field created, administrators may navigate to the Field Group Bundle section of Employee Data in Company Settings. In the vertical column, apply the appropriate check marks to allow for view and edit rights for the applicable access roles.

## **Profile Field Permission Confirmation:**

Upon adjusting custom profile field permissions, assume the corresponding user profiles to confirm that they're able to view and edit the field data as intended.

|      | HOME                               | PEOPLE       | TEAMS | COMF     | PANY                         | ۵.                              | - Search | Q              |
|------|------------------------------------|--------------|-------|----------|------------------------------|---------------------------------|----------|----------------|
| Pe   | onle                               |              |       |          |                              |                                 |          | Add New Person |
| Dire | ectory Org                         | g Chart      |       |          |                              |                                 |          |                |
| Fi   | nd Employees                       |              |       |          | Name                         | Title                           | Location |                |
| 5    | Search name or                     | title 🔍      |       |          | Marcie Aldridge              | Chief Operations Officer        | London   |                |
| E    | By Team                            | _            |       |          | Tess Anderson                | VP, Marketing                   | New York |                |
| E    | an reams<br>By Title               | -            |       | R        | Chandra Ardis                | Marketing Strategist            | New York |                |
| E    | by Tier                            | -            |       | <b>P</b> | Monica Asea                  | Director of Product             | New York |                |
| E    | By Skill Tag                       | -            |       |          | Darryl Brignac               | Junior Account Executive        | New York |                |
| E    | By Office Location                 | s<br>ans     |       | 2        | Nick Christman               | Marketing Director              |          |                |
| E    | By Country Location                | ons<br>tions |       | 2        | Tammy Coco                   | Sales Executive                 | New York |                |
| E    | by Division                        |              |       | 2        | Mark Copper                  | Account Exective                |          |                |
| E    | By Profit Center                   | •            |       | 27       | Kelly Dufner                 | Software Developer              | London   |                |
| E    | by Departments                     | •            |       | •        | Mel Dulle                    | Software Developer              | New York |                |
| E    | ly Status                          | •            |       | đ        | Christian Elderkin           | UX Designer                     | London   |                |
| E    | By Performance                     | s 💌          |       | ę        | Annabelle Files              | Regional Sales Manager          | New York |                |
| E    | by Office                          | •            |       | 9        | Julio Freeney                | Business Development<br>Manager | New York |                |
| E    | By Access Role<br>All Access Roles | •            |       | 3        | Sarah Fye                    | VP, Client Services             | New York |                |
|      | Filter                             | 42 Results   |       | g.       | Neil Gatson                  | VP, Finance                     | New York |                |
|      |                                    |              |       | G.       | Tania Goodwyn                | Co-Founder                      | London   |                |
|      |                                    |              |       |          | By Access Role               |                                 |          |                |
|      |                                    |              |       | 1        | All Access R<br>Administrato | oles<br>r                       |          |                |

## **User Role Management**

Administrators may search and filter by **Access Role** on the People page. All access roles created in Namely will surface in the dropdown menu. Select, **Filter** to view the individuals with this access role assigned.

Before modifying or eliminating an access role, confirm the individuals with the role assigned. Access roles should not be deleted until they have been unassigned to all users. Upon selecting Delete, Namely will guide you in reassigning the users to a different access role.

Administrator HR admin Payroll Admin Executive Manager Employee Manager - Approvals Employee - Approvals

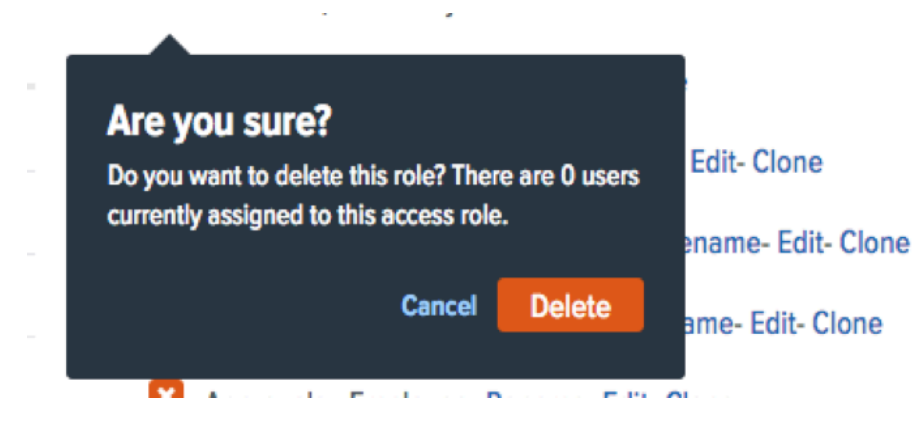

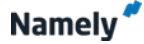

| 💉 HOME PEOPLE          | TEAMS | COMPANY                                   |                                                                        | 🔺 🛄 -                                                                          | Search 🔎                                       |
|------------------------|-------|-------------------------------------------|------------------------------------------------------------------------|--------------------------------------------------------------------------------|------------------------------------------------|
| Create New Re          | port  |                                           |                                                                        |                                                                                |                                                |
| Report Name            |       | Available Profile Fie                     | lds                                                                    |                                                                                |                                                |
| Access Roles - Q2 2015 |       |                                           |                                                                        |                                                                                |                                                |
| Select Type            |       | Guid<br>First name<br>Preferred name      | Departure date (days since<br>Departure date<br>Reason for termination | <ul> <li>e) Office company mo<br/>Mobile phone<br/>Office address 1</li> </ul> | bile                                           |
| Profile                |       | Middle name<br>Last name                  | Eligible for rehire<br>Employee                                        | Office address 2<br>Office city                                                |                                                |
| Document               |       | Job tier<br>Start date (years since)      | Company email<br>Office main number                                    | Office state<br>Office zip                                                     |                                                |
| Team Position          |       | Start date (days since)<br>Start date     | Office direct dial<br>Office phone                                     | Office country id<br>Office country nam                                        | e                                              |
| Team                   |       | Departure date (years sinc                | e) Office fax                                                          | My bio                                                                         |                                                |
| Bonus                  |       | Best happy hour spot<br>Favorite food     | Date of birth (days<br>Date of birth                                   | since) Home country<br>Home phone                                              | name                                           |
| Salary History         |       | Favorite lunch spot (near t<br>Shirt size | he office) Marital status<br>Social security num                       | Personal email                                                                 | ntact                                          |
| Job Title              |       | Favorite pet<br>My one wish               | Home address 1<br>Home address 2                                       | Emergency co<br>Laptop serial n                                                | ntact phone                                    |
| Time Off Request       |       | Your sign<br>Linkedin url                 | Home city<br>Home state                                                | Laptop<br>Company cell                                                         | phone                                          |
| Time Off Usage         |       | Gender<br>Date of birth (years since)     | Home zip<br>Home country id                                            | Additional assi                                                                | gned equipment                                 |
| Goal                   |       | Company credit card                       | Checking muting number                                                 | Posumo                                                                         | Montoo notos                                   |
| Review Answer          |       | Key tag number                            | Checking account number                                                | Role description                                                               | Certifications                                 |
| Reviewer               |       | Location                                  | Savings routing number I<br>Savings account number J                   | lob description                                                                | Certificate number                             |
| Performance            |       | Banking documentation                     | Federal exemptions                                                     | Succession strategy                                                            | Certificate expiration date                    |
| Competency             |       | Direct deposit information                | State ming status S<br>State exemptions S                              | Succession level                                                               | License name<br>License number                 |
| Create                 |       | Direct deposit                            | T shirt size                                                           | experience gaps<br>Mentor notes                                                | License institution<br>License expiration date |
|                        |       | Transcripts                               | Dontal amount                                                          | Healthcare coupra                                                              | e level                                        |

## **Permission Management:**

Administrators may also access the Reporting Engine to monitor and manage access role assignment.

## **Reporting Engine:**

Any Profile type report will include Access Role as an additional column. Select Profile as the Type of report. Once created, select Access Role in the Add Column task bar on the left side.

## Apply Filters:

Apply Access Role filters to quickly view all users with an assigned access role. Print, save or download the report as needed.

| HOME PEOPLE TE          | AMS COMPANY             | Search | P    |
|-------------------------|-------------------------|--------|------|
| Clinton Ton             |                         | Cancel | Save |
|                         | First Name              |        |      |
| 30                      | Clinton                 |        |      |
| 10                      | Preferred Name          |        |      |
| 1 Replace X Remove      | Middle Name             |        |      |
| General                 | Last Name               |        |      |
| Skills & Experience     | Ton                     |        |      |
| Compensation & Benefits | Access Role             |        |      |
| Teams & Allocations     | Administrator 🔹         |        |      |
| Performance             | Leas Status             |        |      |
| Time Off & Sick Leave   | Active Employee         |        |      |
| Documents               |                         |        |      |
| Competencies            | Employee Type Full Time |        |      |

## **User Role Management**

Upon creating a new profile, the Access Role must be assigned to employees by an administrator with role management permissions.

| HOME PEOPLE T             | TEAMS COMPANY                               |
|---------------------------|---------------------------------------------|
| Clinton Ton               |                                             |
| 6-                        | First Name<br>Clinton                       |
| 1 Replace X Remove        | Preferred Name<br>Middle Name               |
| General >                 | Last Name                                   |
| Compensation & Benefits   | Ion                                         |
| Teams & Allocations       | ✓ Administrator                             |
| Performance               | HR admin<br>Payroll Admin                   |
| Time Off & Sick Leave     | Manager                                     |
| Documents<br>Competencies | Manager - Approvals<br>Employee - Approvals |
|                           | Full Time                                   |
|                           | Job Title                                   |
|                           | Edit History                                |
|                           | Start Date                                  |
|                           | 2011-04-12                                  |

## Assign Access Role:

In edit mode, select the **Access Role** field. A dropdown menu of active access roles will display. Assign the appropriate role and select **Save** in the top right corner.

## **Administrator System Access**

| HOME PEOPLE             | TEAMS COMPANY                                                                                                    |      | - 🔍 | Search                                                                                                    | P |
|-------------------------|----------------------------------------------------------------------------------------------------|------|-----|----------------------------------------------------------------------------------------------------|---|
| Vew As                  | Clinton Ton relative Full Profile<br>VP, Business Development<br>Departments   Sales & Business Development<br>Division   Sales<br>Office Locations   New York City - HO<br>Profit Center   New York City - HO<br>Profit Center   New York City<br>London Office | ths) |     | Email     OFFICE DIRECT DIAL     OFFICE DIRECT DIAL     OFFICE DIRECT     OFFICE DIRECT     OFFICE DIRECT     OFFICE DIRECT     OFFICE DIRECT     OFFICE     OFFICE     OFF |   |
| General >               | First Name                                                                                                    |      |     |                                                                                                    |   |
| Compensation & Benefits | Last Name                                                                                                    |      |     |                                                                                                    |   |
| Teams & Allocations     | Lon<br>Access Role                                                                                                    |      |     |                                                                                                    |   |
| Performance             | Administrator                                                                                                    |      |     |                                                                                                    |   |
| Goals                   | Active Employee                                                                                                    |      |     |                                                                                                    |   |
| Time Off & Sick Leave   | Request: Termination     Employee Type                                                                                                    |      |     |                                                                                                    |   |
| Documents               | Full Time                                                                                                    |      |     |                                                                                                    |   |
| Competencies            | Job Tele<br>Executive / VP<br>Job Titles<br>VP. Business Development (01/25/2014 - Present)                                                                                                    |      |     |                                                                                                    |   |

#### **View As Profiles:**

After updating employees' access roles, administrators may confirm their permissions by viewing as the profile of the employee.

## View As:

Beneath every employees' profile, displays a blue ribbon titled 'View As'. Select this tab to assume the user's profile and confirm their permission settings.

## **Stop View As:**

Stop viewing as a user by selecting the orange text 'Stop Viewing as...." at the top center of the Namely ribbon dashboard.

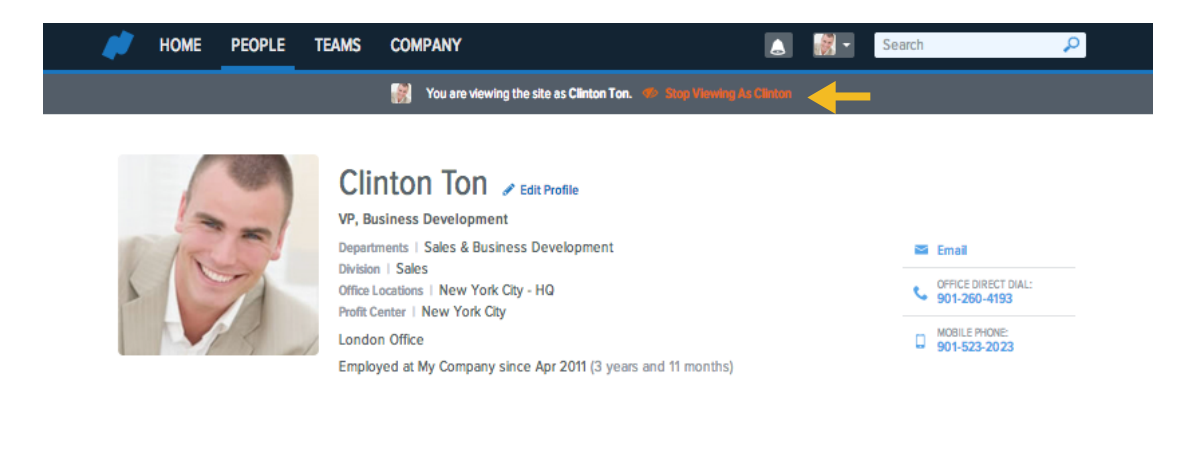

## Activity 1:

Navigate to the People page of Namely. Select an individual and assign the new access role 'IT - Asset & Equipment Management'.

## Activity 2:

View as the individual assigned the 'IT - Asset & Equipment Management' access role in Activity 1.

## Activity 3:

After assuming the above user's profile in Activity 2, navigate to the Asset & Equipment section of a different employee's profile. Confirm that this role allows the IT user to view and edit the appropriate asset and equipment fields.

| Notes: |  |
|--------|--|
|        |  |
|        |  |
|        |  |
|        |  |
|        |  |
|        |  |
|        |  |
|        |  |
|        |  |
|        |  |
|        |  |
|        |  |
|        |  |
|        |  |
|        |  |
|        |  |

| Notes: |      |      |  |
|--------|------|------|--|
|        |      |      |  |
|        |      |      |  |
|        | <br> | <br> |  |
|        |      | <br> |  |
|        | <br> | <br> |  |
|        |      |      |  |
|        | <br> | <br> |  |
|        |      |      |  |
|        | <br> | <br> |  |
|        |      |      |  |
|        | <br> | <br> |  |
|        | <br> | <br> |  |
|        |      |      |  |
|        | <br> | <br> |  |
|        |      |      |  |
|        | <br> | <br> |  |

| Notes: |  |
|--------|--|
|        |  |
|        |  |
|        |  |
|        |  |
|        |  |
|        |  |
|        |  |
|        |  |
|        |  |
|        |  |
|        |  |
|        |  |
|        |  |
|        |  |
|        |  |
|        |  |

# Thank You For Attending!

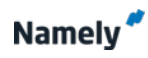